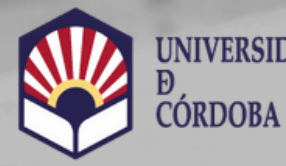

UNIVERSIDAD VICERRECTORADO DE ESTUDIANTES Y CULTURA

Biblioteca Universitaria

# Percentil

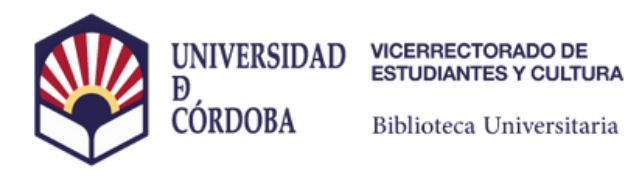

## **Percentil WOS**

# Bidirectional association between normative adjustment and bullying perpetration in adolescence: A prospective longitudinal study

| By<br>Source  | Romera, EM       Romera, Eva M.)       [1]; Carmona-Rojas, M (Carmona-Rojas, Manuel)       [1]; Ortega-Ruiz, R (Ortega-Ruiz, Rosario)       [1]         ; Camacho, A (Camacho, Antonio)       [1]         View Web of Science ResearcherID and ORCID (provided by Clarivate)         REVISTA DE PSICODIDACTICA         Volume: 27       Issue: 2       Page: 132-140         DOI: 10.1016/j.psicod.2022.03.001                                                                                                    | <ul> <li>Create citation alert</li> <li>Create citation alert</li> <li>Times Cited in All Databases</li> <li>+ See more times cited</li> <li>Cited References</li> <li>View Related Records →</li> </ul> |
|---------------|----------------------------------------------------------------------------------------------------|----------------------------------------------------------------------------------------------------|
| Published     | JUL-DEC 2022                                                                                                    |                                                                                                    |
| Early Access  | JUL 2022                                                                                                    |                                                                                                    |
| Indexed       | 2022-08-04                                                                                                    | Citing items by classification                                                                                                    |
| Document Type | Article                                                                                                    | Breakdown of how this article has been                                                                                                    |
| Abstract      | Normative adjustment stimulates the development of attitudes and behaviours that promote school climate. Previous research<br>has shown that it is a relevant factor in preventing involvement in risk behaviours that affect the quality of peer relationships in<br>classrooms and schools. Previous the development of behaviour adjusted to the norms which promotes interaction processes<br>fostering a positive atmosphere in the classroom and in the school. The aim of this study is to analyse the prospective influence<br>of normative adjustment on bullying perpetration over four time periods spaced six months apart (18 months). A total of 3017<br>adolescents between 11 and 16 years (49.5% girls; M-ageT1 = 13.15, SD= 1.09) are involved in the present study. The Random | mentioned, based on available citation<br>context data and snippets from 3 citing<br>item(s).                                                                                                    |

6 Citations

In Web of Science Core Collection

## Localizamos el artículo y hacemos clic sobre el nombre del autor/a

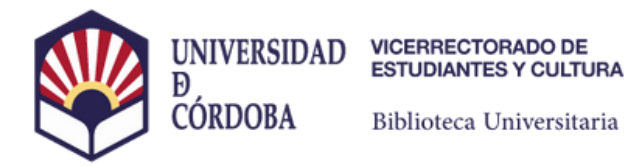

**Percentil WOS** 

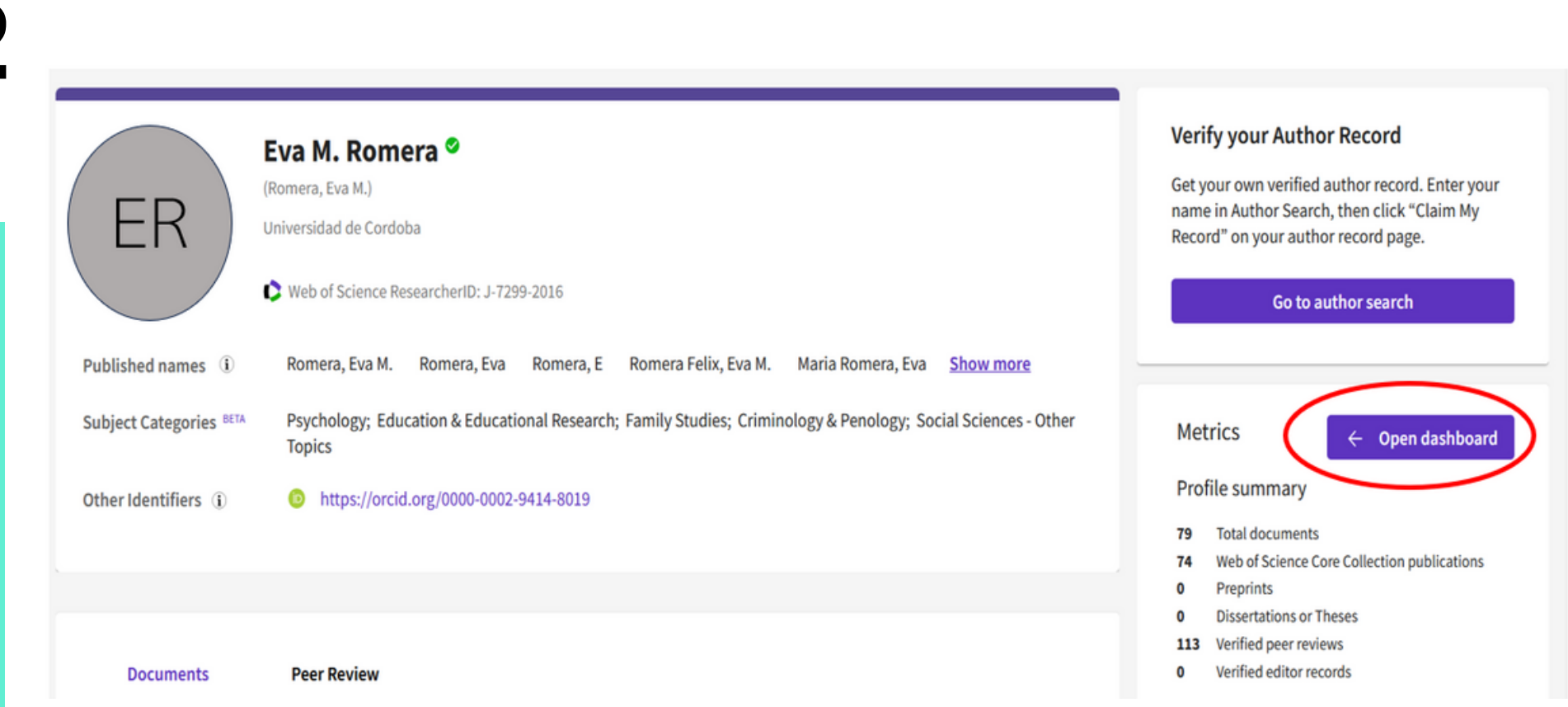

### En el apartado métricas abrimos el dashboard

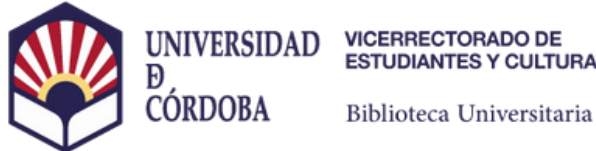

Biblioteca Universitaria

## Percentil WOS

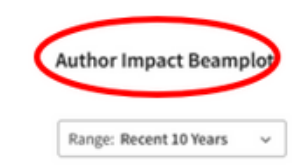

#### ⇒ Open Filters >

#### Percentil

Compara el número de citas recibidas por este documento con la media de las citas recibidas por documentos similares en la misma categoría temática durante el mismo periodo.

Por ejemplo, un percentil 90 indica que nuestro artículo está situado entre el 10% de los artículos más citados a nivel mundial en la categoría "Social Sciences" en el año 2019.

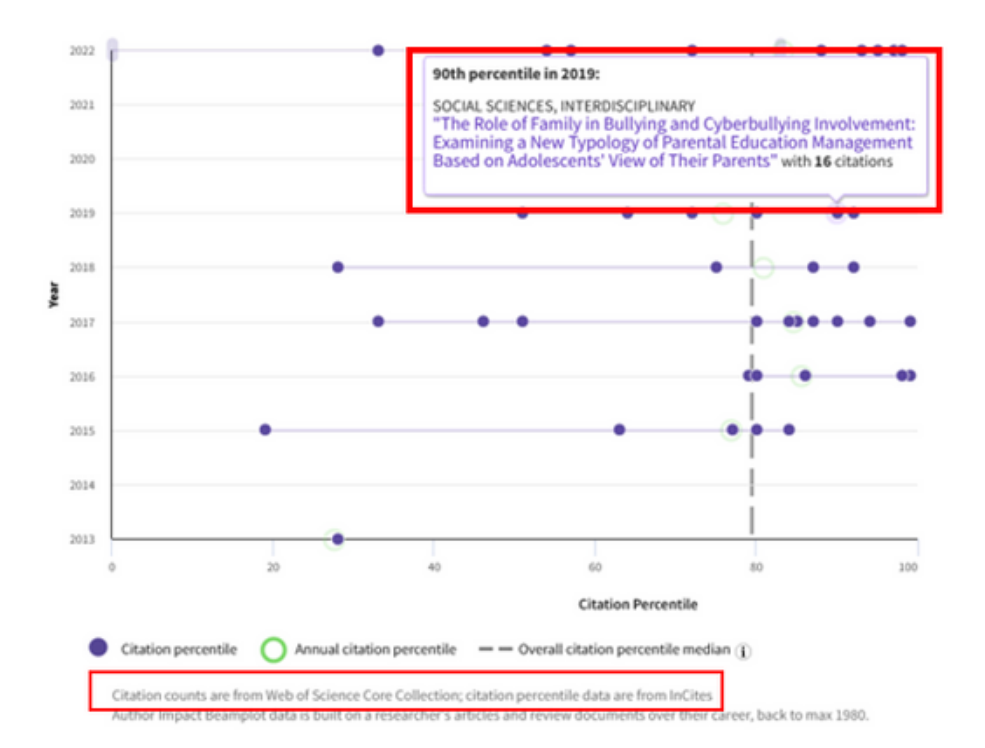

#### Aquí podemos obtener los percentiles